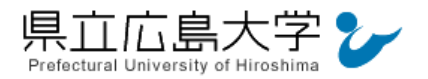

# 学外から「医中誌」の認証手順

### 1 医中誌からのログイン

Web ブラウザでの検索や県立広島大学学術情報センター図書館のリンクから, 医中誌のホームページへアクセスし,「学認認証はこちら」をクリックします。

| 図1 ログインの実行                                                                                                    |       |          |
|----------------------------------------------------------------------------------------------------|-------|----------|
| € 医中誌Web                                                                                                    | ?HELP | ▶ お問い合わせ |
| ログイン画面<br>こちらは医中誌Web (法人版) のログイン画面です<br>ログイン<br>② 学術認証はこちら<br>クリックして所属の選択画面へ<br>③ ログインでお困りの方<br>④ 医中誌パーソナルWebログインはこちら |       |          |

・医中誌 Web の URL <u>https://login.jamas.or.jp/</u>

#### 2 所属機関の選択

画面中央のプルダウンメニューから「県立広島大学」を選択し、「選択」をクリックします。

| le GakuNin                                                                 |
|----------------------------------------------------------------------------|
| 所属機関の選択                                                                    |
| サービス <b>'upki-sp.jamas.or.jp'</b> を利用するために認証が必要です                          |
| 所属している機関を選択                                                                |
| <ul> <li>ブラウザ起動中は自動ログイン</li> <li>選択した所属機関を保存して今後IdPの選択画面をスキップする</li> </ul> |
| 1 クリックしてメニューから「県立広島大学」を選択                                                  |
|                                                                            |
| la GakuNin)                                                                |
| 所属機関の選択                                                                    |
| サービス'upki-sp.jamas.or.jp'を利用するために認証が必要です ② 「選択」をクリック                       |
| 「県立広島大学」 「 選択 」                                                            |
| ✓ ブラウザ起動中は自動ログイン<br>□ 2001 た死用機関を収存して今後はDの2010万円をフィップする                    |
| □ 選択した所属機関を保存して今後1aPの選択画画をスキップする                                           |
|                                                                            |

図2 所属機関の選択

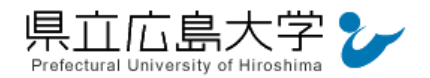

#### 3 学認へのログイン

県立広島大学の学認へのログイン画面が表示されますので、学内のユーザアカウント及びパ スワードを入力し、ログインします。

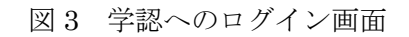

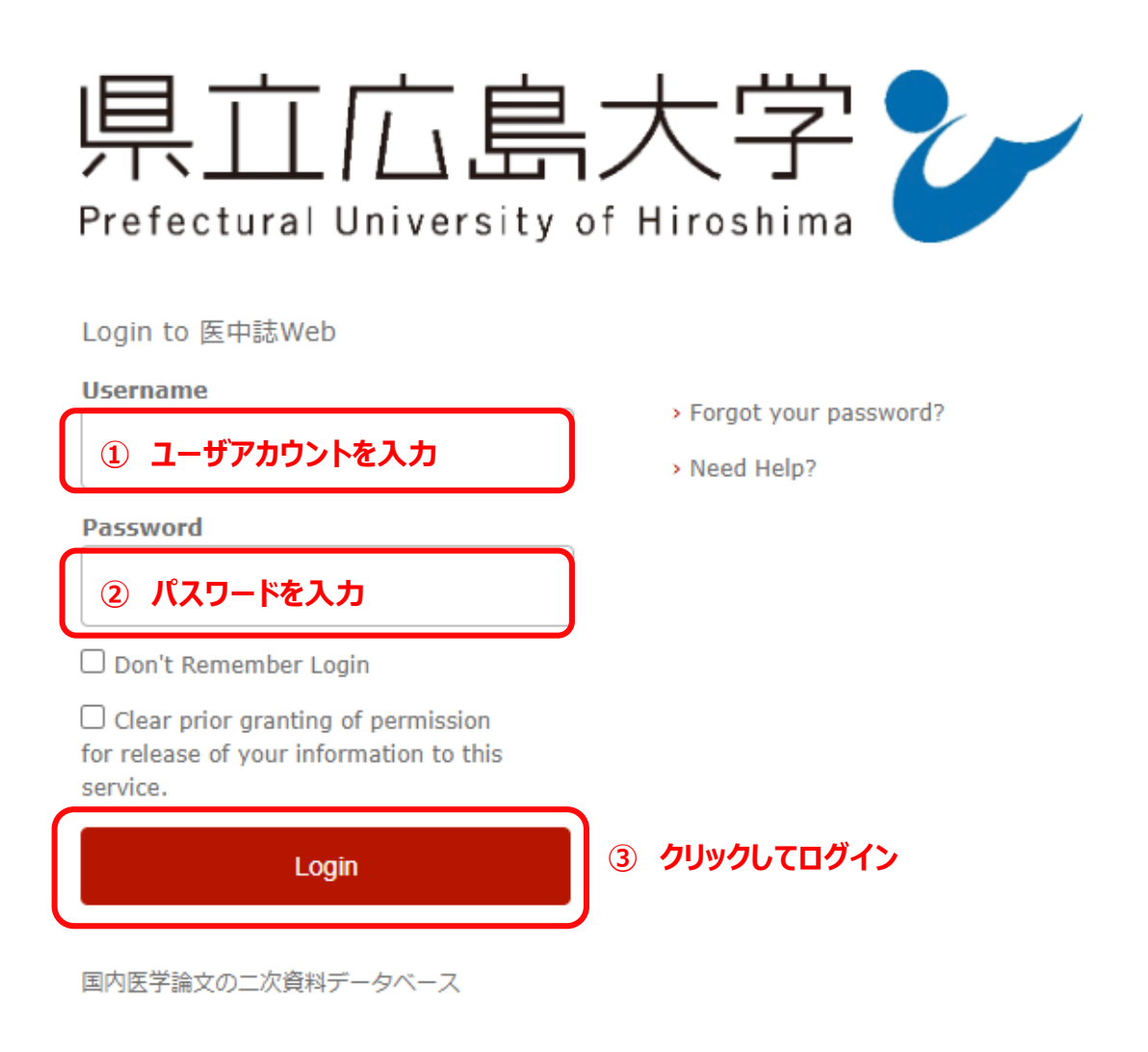

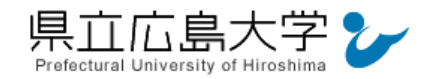

## 4 サービスへの認証情報提供の承認

学認へのログインが成功すると、医中誌に提供される認証情報が表示されますので、画面最 下部の「Accept」をクリックします。

なお、画面下半分に提供される情報を委ねておく期間を選択する項目がありますが、そのま まで構いません。通常、「情報が変わったときのみこの画面を表示して確認」するよう設定され ています。

図4 認証情報提供の承認要求画面

| 県立広島大学<br>Prefectural University of Hiroshima<br>Description as provided by this service:<br>国内医学論文の二次資料データベース                                           |
|----------------------------------------------------------------------------------------------------|
| Information to be Provided to Service                                                                                                    |
| organizationName Prefectural University of Hiroshima                                                                                                    |
| The information above would be shared with the service if you proceed. Do you agree to release this information to the service every time you access it? |
| Select an information release consent duration:                                                                                                    |
| ○ Ask me again at next login                                                                                                    |
| I agree to send my information this time.                                                                                                    |
|                                                                                                    |
| <ul> <li>I agree that the same information will be sent automatically to this service in the<br/>future.</li> </ul>                                      |
| ○ Do not ask me again                                                                                                    |
| <ul> <li>I agree that all of my information will be released to any service.</li> </ul>                                                                  |
| This setting can be revoked at any time with the checkbox on the login page.                                                                             |
| Reject Accept クリックして承認                                                                                                    |

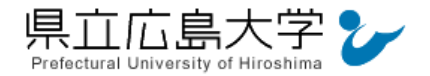

### 5 ポータルサイトの表示

認証が完了すると、医中誌のポータルサイトが起動し、画面右上に「My 医中誌」と表示されます。

|                 | · · · · · · · · · · · · · · · · · · ·    |    |
|-----------------|------------------------------------------|----|
| 😢 医中誌Web        | ● ● <b>● ?</b> HELP ■ お問い合わせ ● My医中誌 ログア | ウト |
| =               | 従来版 (Ver.5) はこちらからご利用頂けます                |    |
|                 |                                          |    |
| <b>Q</b> 、 論文検索 |                                          |    |
| ■ 書誌確認          |                                          |    |
| 🐨 ゆるふわ検索        | すべて検索 ~     検索語     X     Q              |    |
| 三 書籍検索          | 目辞書参照(HELP)                              |    |
| PubMed          | 収載誌名 統制語 所属機関名                           |    |
| ▲ お知らせ          | ▼ 絞り込み条件 (HELP) すべて表示                    | 7  |
|                 | 本文入手 本文あり 本文あり (無料) 抄録 あり                |    |

## 図5 ポータルサイトの表示画面